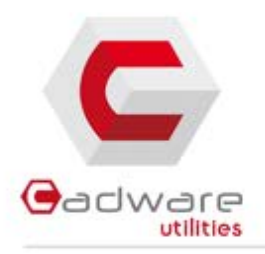

www.cadware-utilities.fr

# Installation et Administration de SolidWorks Electrical

**CadWare Systems** 

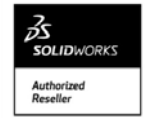

## Installation et Administration de SolidWorks Electrical

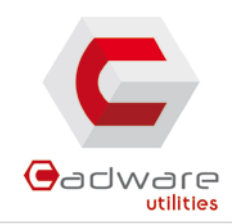

#### Sommaire

| ١.   | Introduction                                       |   |
|------|----------------------------------------------------|---|
| ١١.  | Préreguis                                          |   |
|      | Configuration matérielle                           |   |
|      | Administration et sécurité                         |   |
| 111. | Installation monoposte                             | 5 |
| IV.  | . Image Administrative pour installation monoposte |   |
|      | Monoposte                                          |   |
| v.   | Après l'installation                               | 9 |
|      | Ajout des bibliothèques                            | 9 |
|      | Paramétrage pour SolidWorks Electrical 3D          |   |

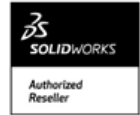

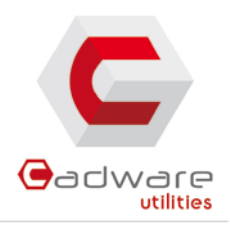

## I. INTRODUCTION

Les composants majeurs de SolidWorks sont : SolidWorks Electrical Schematic – Outil de réalisation de schémas électrique 2D SolidWorks Electrical 3D – Module complémentaire de SolidWorks permettant l'intégration des composants électrique dans l'assemblage mécanique grâce à un lien bidirectionnel avec la partie 2D. La base de données – Symboles, pièces, catalogues, etc. pouvant être partagés entre les utilisateurs. Le serveur collaboratif – Utilitaire pour la gestion de l'ouverture et mise à jour de schémas électriques et leur partage entre plusieurs utilisateurs.

Une instance Microsoft SQL Server

Il existe deux modes d'installation pour SolidWorks Electrical :

*Monoposte* – Chaque poste dispose de sa propre *base de données*, les projets, symboles, cartouches, références constructeurs, etc. ne sont pas partagés automatiquement entre les utilisateurs. Idéal pour des collaborateurs mobiles, susceptibles d'utiliser fréquemment SolidWorks Electrical lors de déplacement. *Client-Serveur* – *Une instance de Microsoft SQL Server* contenant *la base de données* et *le serveur collaboratif* est installée sur un serveur, *SolidWorks Electrical Schematic* et/ou *SolidWorks Electrical 3D* est/sont installé(s) sur le(s) poste(s) client(s). Idéal pour des collaborateurs sédentaires, permet un travail collaboratif.

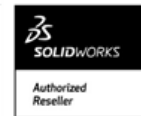

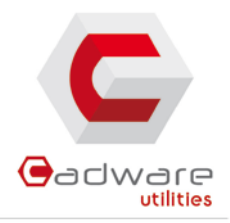

## II. PREREQUIS

**Configuration matérielle** 

N.B : SolidWorks 2014 est la dernière version à supporter les systèmes d'exploitation 32 bits, SolidWorks 2015 ne s'installera pas sur un système d'exploitation 32 bits.

Une instance Microsoft SQL Server 2008 R2 ou 2012 nommée, dédiée à SolidWorks Electrical. Si Microsoft SQL serveur n'est pas installé, SolidWorks Electrical peut installer une instance de Microsoft SQL Server 2012 Express.

Pour SolidWorks Electrical Schematic: Système d'exploitation – Windows 7, Windows 8 (64 bits uniquement). Mémoire vive (minimum) – 3 Go de RAM Disque dur (minimum) – 3 Go pour *la base de données* et 500 Mo pour l'application.

Pour SolidWorks Electrical 3D : La configuration matérielle requise de SolidWorks Electrical 3D s'appuie sur celle nécessaire à l'exécution de SolidWorks. Cette configuration est consultable à cette adresse : <u>https://www.solidworks.com/sw/support/SystemRequirements.html</u>

### Administration et sécurité

Pour installer SolidWorks Electrical, il est essentiel qu'une même session Windows soit exécutée avec des privilèges d'administration complets sur les postes clients et le cas échéant sur le serveur accueillant *l'instance Microsoft SQL Server*. Cette condition n'est requise que pour l'installation, l'utilisation se fera au travers de sessions utilisateur classiques.

Dans le cadre d'une installation de type client-serveur, il est nécessaire d'ouvrir les ports 1433 et 1434 pour *l'instance Microsoft SQL Server* et les ports 26666 à 26672 pour *le serveur collaboratif*.

Si une instance de Microsoft SQL Server est déjà présente sur le serveur ou la station de travail accueillant *la base de données* de SolidWorks Electrical (pour un Logiciel d'ERP ou SolidWorks Enterprise PDM par exemple) il est nécessaire de créer au préalable une nouvelle instance de Microsoft SQL server qui sera dédiée à SolidWorks Electrical.

Veiller également à ce qu'un logiciel antivirus n'empêche pas la bonne exécution de SolidWorks Electrical ou de Microsoft SQL Server.

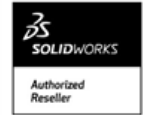

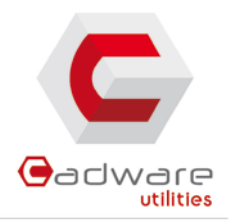

## **III. INSTALLATION MONOPOSTE**

1. Exécuter *le gestionnaire d'installation*, sélectionner *le type d'installation* **Individuelle** et cliquer sur **Suivant** :

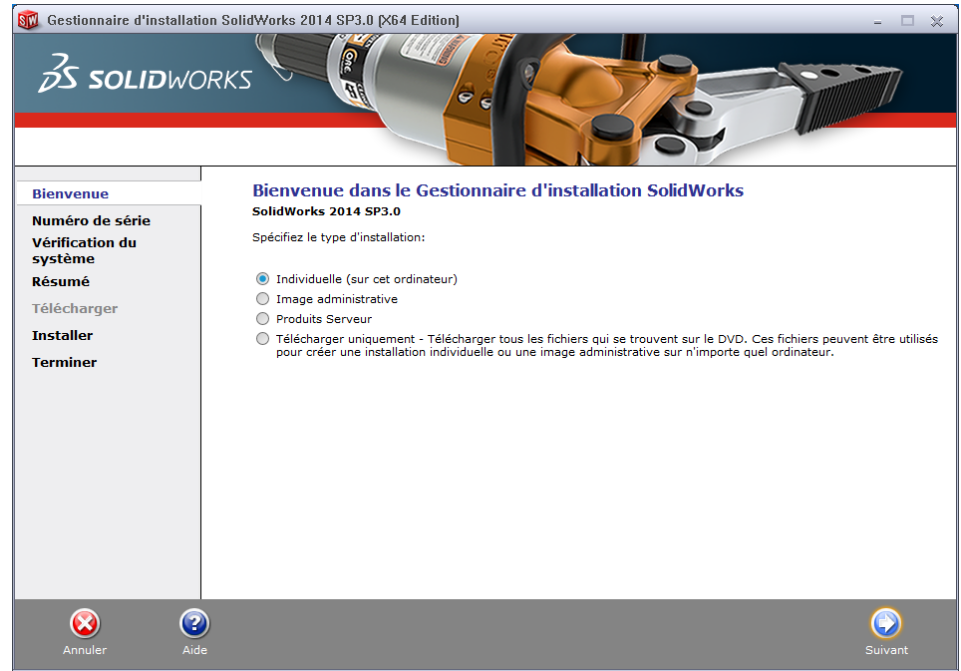

2. Renseigner le(s) numéro(s) de série et cliquer sur Suivant

N.B : SolidWorks Electrical 2D possède son propre numéro de série, SolidWorks Electrical 3D et SolidWorks Electrical Professional sont rattachés à un numéro de série SolidWorks :

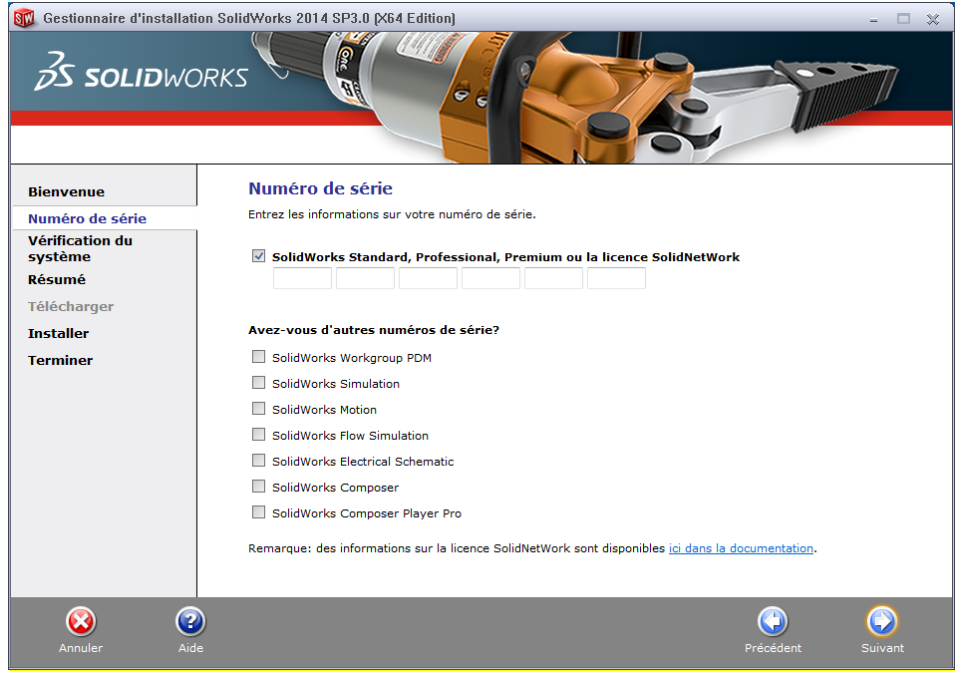

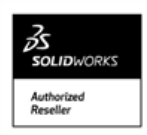

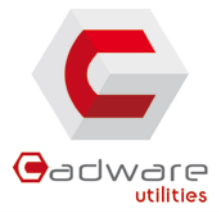

3. Au niveau de *Produits*, cliquer sur **Modifier** pour sélectionner les produits à installer puis cliquer sur **Retour au résumé** :

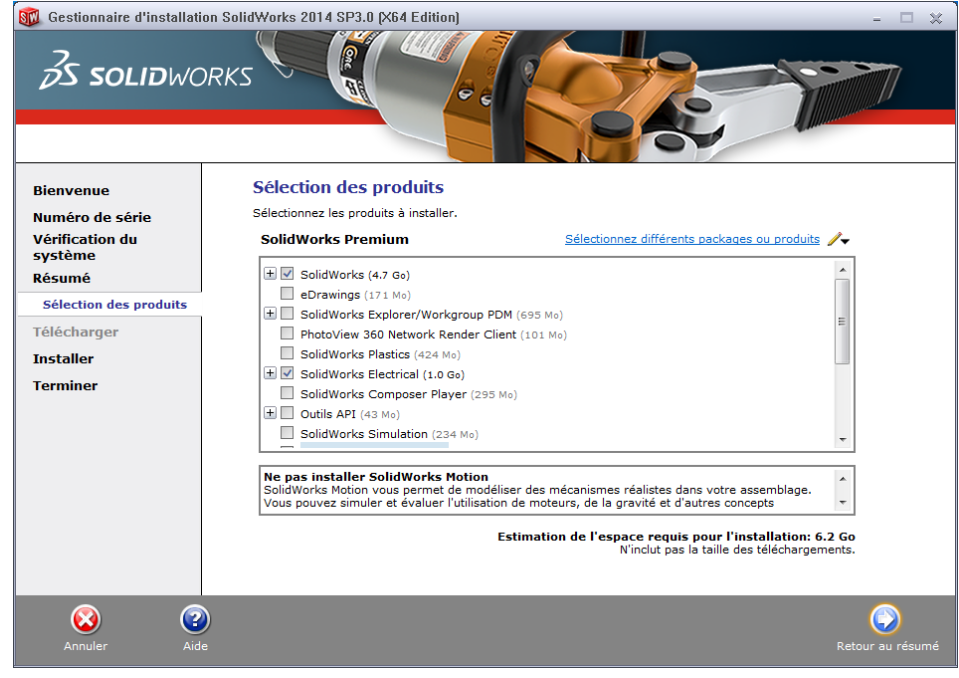

4. Au niveau d'Options *de SolidWorks Electrical*, cliquer sur **modifier** pour modifier les options de SolidWorks Electrical puis cliquer sur **Retour au résumé** :

N.B : Ce paramétrage est généralement satisfaisant pour une installation monoposte.

| 🔞 Gestionnaire d'installation S    | olidWorks 2014 SP3.0 (X64 Edition)                | - 🗆 🗙            |
|------------------------------------|---------------------------------------------------|------------------|
| <b>∂s soli∂</b> work               |                                                   |                  |
| Bienvenue                          | Options de SolidWorks Electrical                  |                  |
| Numéro de série<br>Vérification du | Emplacement des données                           |                  |
| systeme<br>Résumé                  | C:\ProgramData\SolidWorks Electrical              | Parcourir        |
| Options de SolidWorks              | Serveur de collaboration                          |                  |
| Télécharger                        | Nom: localhost Numéro de port: 26666              |                  |
| Installer                          | SQL Server                                        |                  |
| Terminer                           | Nom: localhost\TEW_SQLEXPRESS                     | Parcourir        |
|                                    | Installer une nouvelle instance de SQL Server     |                  |
|                                    | Utiliser une base de données SQL Server existante |                  |
|                                    | Mot de passe pour l'utilisateur 'tew': SQLpwd4ew  |                  |
|                                    |                                                   |                  |
|                                    |                                                   |                  |
|                                    |                                                   |                  |
|                                    |                                                   |                  |
|                                    |                                                   |                  |
| Annuler Aide                       |                                                   | Retour au résumé |

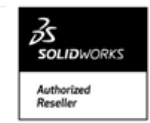

## Installation et Administration de SolidWorks Electrical

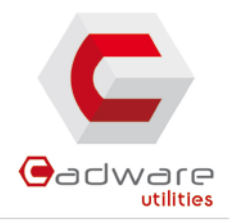

#### 5. Cliquer sur Installer maintenant pour démarrer l'installation :

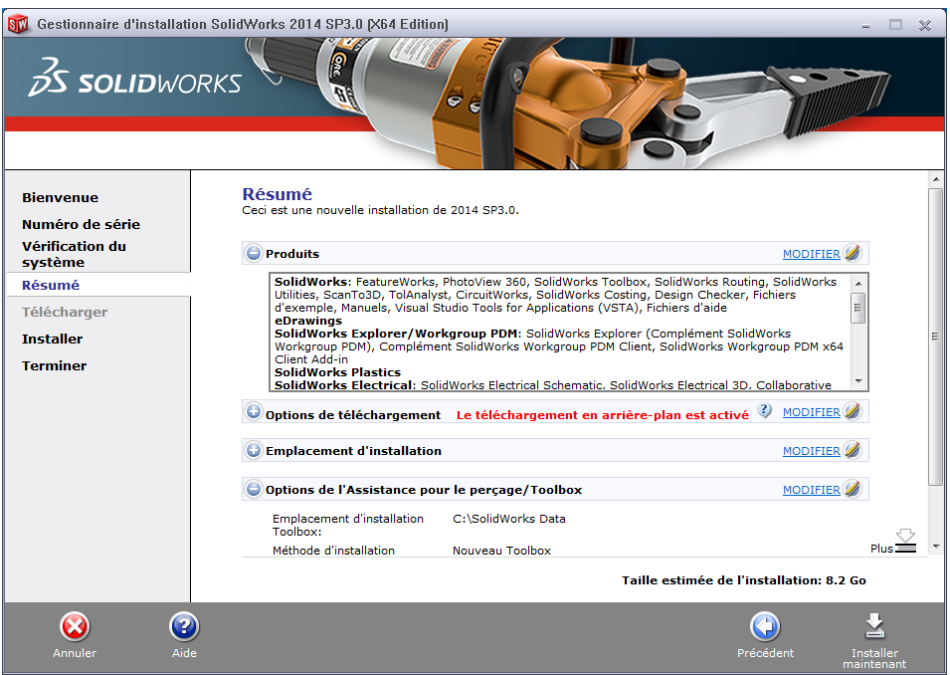

6. Le(s) produit(s) s'installe(nt) :

| 🔞 Gestionnaire d'installa                                                                      | ion SolidWorks 2014 SP3.0 (X64 Edition)                                                                                                    |   |
|------------------------------------------------------------------------------------------------|----------------------------------------------------------------------------------------------------|---|
| <i>3s</i> ssou                                                                                 | DRKS CONTRACTOR                                                                                                    |   |
| Bienvenue                                                                                      |                                                                                                    | _ |
| Numéro de série<br>Vérification du<br>système<br>Résumé<br>Télécharger<br>Installer<br>Tominar | Découvrez et partagez tout ce qui concerne SolidWorks:<br>http://My.SolidWorks.com<br>Bigs, discussions, vidéos et bien plus<br>1 Trouvez les réponses à vos questions<br>1 Trouvez les réponses à vos questions<br>1 Trouvez les réponses à vos questions<br>1 Terregistrez et partagez des articles utiles | • |
| renniner                                                                                       | Installation des produits sélectionnés                                                                                                    |   |
|                                                                                                | Veuillez patienter pendant l'initialisation                                                                                                    |   |
|                                                                                                |                                                                                                    |   |
|                                                                                                |                                                                                                    |   |
| Annuler                                                                                        |                                                                                                    |   |

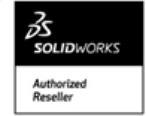

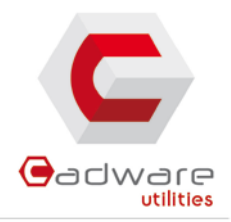

7. Décocher Montrez-moi les nouveautés, Sélectionner Non, merci et cliquer sur Terminer.

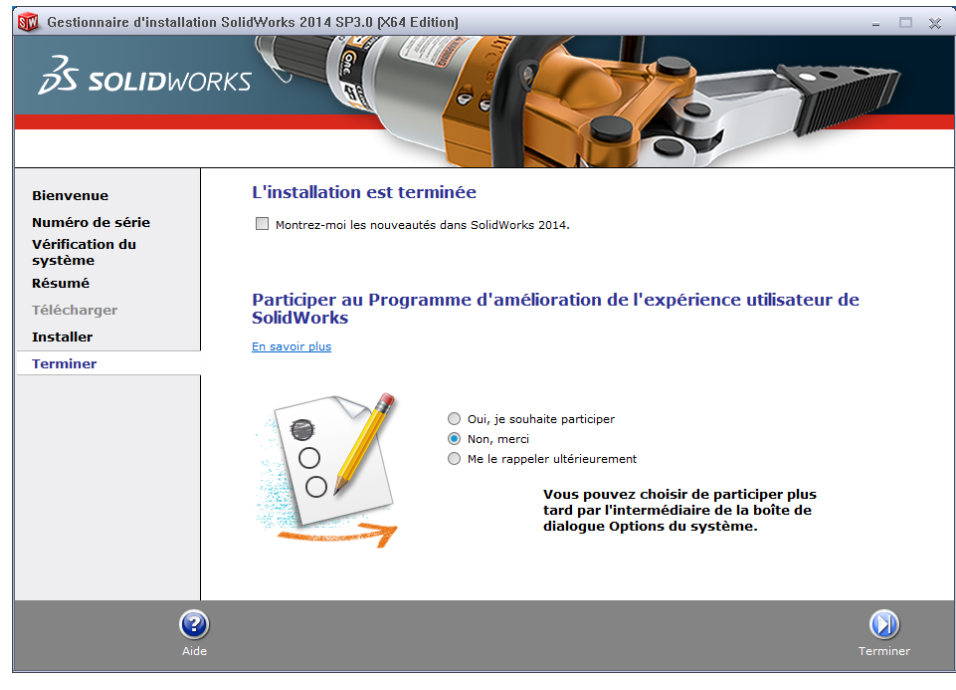

## IV. IMAGE ADMINISTRATIVE POUR INSTALLATION MONOPOSTE

N.B : ce chapitre ne traite que des paramètres à renseigner lors de la création d'une image administrative contenant SolidWorks Electrical. Le chapitre 3 du *guide d'installation et d'administration de SolidWorks* détaille la création d'une image administrative.

#### **Monoposte**

Choisir d'installer l'ensemble des composants de SolidWorks Electrical. Les paramètres par défaut des options de SolidWorks Electrical sont généralement satisfaisants :

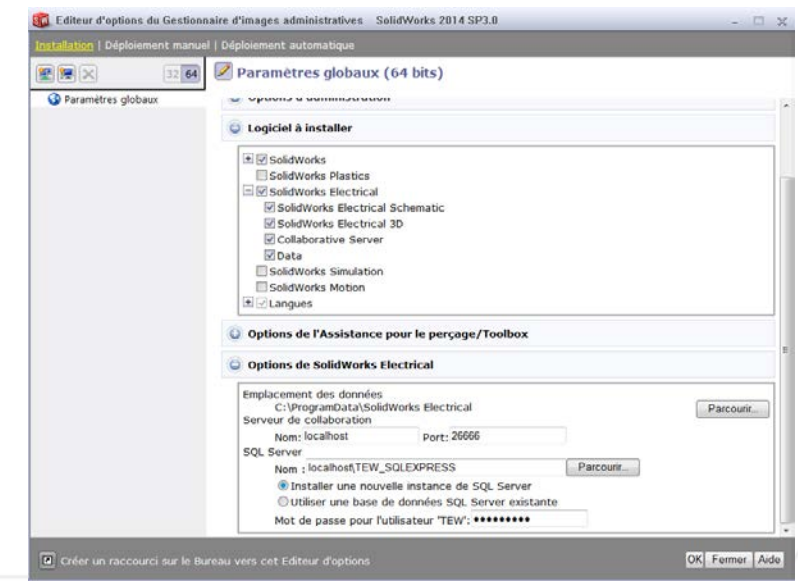

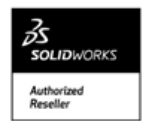

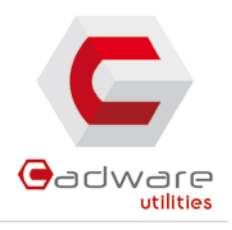

## V. APRES L'INSTALLATION

## Ajout des bibliothèques

# 1. Dans SolidWorks Electrical Schematic, cliquer sur l'onglet **Bibliothèque** puis sur **Gestionnaire de** références constructeur.

| i 🔊                         | <b>a b</b> 6                    | P of 🖷                          |                           | ®, ♥, �   ↔                            | (A 🗢 🗢                                     |                                  | SolidWorks Ele                   | ctrical x64                      |
|-----------------------------|---------------------------------|---------------------------------|---------------------------|----------------------------------------|--------------------------------------------|----------------------------------|----------------------------------|----------------------------------|
| Fic Fic                     | hier Afficha                    | ge Bibliothè                    | que Outils                | Aide                                   |                                            |                                  |                                  |                                  |
| ø                           |                                 | *                               | Ś                         | 8                                      | ×                                          | ٦                                | 睅                                | 2                                |
| Gestionnaire<br>de symboles | Gestionnaire de<br>vignettes 2D | e Gestionnaire<br>de cartouches | Gestionnaire<br>de macros | Gestionnaire de<br>références de câble | Gestionnaire de<br>références constructeur | Gestionnaire de<br>bibliothèques | Classification<br>des composants | Connexion Base<br>de données ERP |
|                             | Grap                            | hisme                           |                           | Cons                                   | tructeurs                                  |                                  | Personnalisation                 |                                  |

2. Dans le gestionnaire de références constructeurs, cliquer sur Contenu en local.

| 💩 🕉 🤧                                                                                                    | X            | <b>i</b>  | Ľ       |                     | R             | 2              |                     | <b></b>                |
|----------------------------------------------------------------------------------------------------|--------------|-----------|---------|---------------------|---------------|----------------|---------------------|------------------------|
| Ajouter une Insertion Import<br>référence Multiple                                                                                                    | Supprimer Pr | opriétés  | Edition | Français -          | Configuration | Archivage<br>• | Contenu<br>en local | Contenu su<br>Internet |
| Gestion                                                                                                    |              |           |         | Langue              | Affichage     |                | Obtenir p           | lus de conte           |
| Fe Classification Filtres                                                                                                    | Re Re        | chercher  | 🗖 Raf   | raîchissement autor | matique       |                |                     |                        |
| Altomatas Automatas Automatas | Numéro       | ■ Référen | ce      |                     |               |                |                     |                        |
|                                                                                                    |              |           |         |                     |               |                |                     | Fermer                 |

3. Sélectionner l'ensemble des archives de références constructeur (Ctrl+A) et cliquer sur ouvrir.

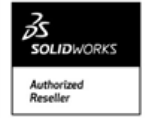

## Installation et Administration de SolidWorks Electrical

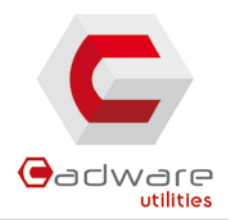

| 🔯 Ouvrir           |                          |                                      |                  |          |
|--------------------|--------------------------|--------------------------------------|------------------|----------|
| Regarder dans :    | 🗼 parts                  | -                                    | 🗧 🖻 📸 🖬 •        |          |
| œ.                 | Nom 🔺                    |                                      | Modifié le       | Туре 📤   |
|                    | 🦻 ABB.part.tewzip        |                                      | 31/03/2014 16:58 | SolidV   |
| Emplacements       | 😥 Allen-Bradley.part.tev | wzip                                 | 31/03/2014 16:58 | SolidV = |
| recents            | 🈥 Aromat.part.tewzip     |                                      | 31/03/2014 16:58 | SolidV   |
|                    | DAutomationDirect.par    | t.tewzip                             | 31/03/2014 16:58 | SolidV   |
| Press and a second | 🏓 Beckhoff.part.tewzip   |                                      | 31/03/2014 16:58 | SolidV   |
| Dureau             | 📂 Burklin.part.tewzip    |                                      | 31/03/2014 16:58 | SolidV   |
|                    | 🎾 Bussmann.part.tewzi    | р                                    | 31/03/2014 16:58 | SolidV   |
|                    | 📂 Delixi.part.tewzip     |                                      | 31/03/2014 16:58 | SolidV   |
| Bibliothèques      | Delta Electronics.part   | t.tewzip                             | 31/03/2014 16:58 | SolidV   |
|                    | 📂 Eaton.part.tewzip      |                                      | 31/03/2014 16:58 | SolidV   |
|                    | 📂 Eldon.part.tewzip      |                                      | 31/03/2014 16:58 | SolidV   |
|                    | Chtrelec.part.tewzip     |                                      | 31/03/2014 16:58 | SolidV   |
| Ordinateur         | 🎾 Festo.part.tewzip      |                                      | 31/03/2014 16:58 | SolidV   |
|                    | Dinder.part.tewzip       |                                      | 31/03/2014 16:58 | SolidV   |
|                    | Fuii nart tewzin         |                                      | 31/03/2014 16-58 | SolidV   |
| Réseau             | Nom du fichier :         | "Beckhoff.part.tewzip" "Burklin.part | .tewzip" '       | Ouvrir   |
|                    | Types de fichiers :      | Tous les fichiers d'archives Solid   | Vorks E 👻        | Annuler  |

4. SolidWorks Electrical désarchive les références constructeurs.

| SolidWorks Electrical                                                         | × |
|-------------------------------------------------------------------------------|---|
| <b>Solid</b> works                                                            |   |
| C:\ProgramData\SolidWorks Electrical\TEMP\ZipUnzip_1\Database\tew_catalog.mdb |   |
| Annule                                                                        | r |

5. Répéter les 4 précédentes opérations avec *Le gestionnaire de câble,* ces opérations sont à faire sur chaque poste dans le cadre d'une installation monoposte et sur un seul poste client lors d'une installation client-serveur.

### Paramétrage pour SolidWorks Electrical 3D

1. Sur chaque poste, dans SolidWorks Electrical 2D, cliquer sur l'onglet **Outils** puis sur **Configuration de l'application** :

|                        |                  | H 🍌                 | 19              | 61   | of             | •            |         |               |            | ₿,                 | ٩       | ۲                | 4   | *               | ۲               |            |
|------------------------|------------------|---------------------|-----------------|------|----------------|--------------|---------|---------------|------------|--------------------|---------|------------------|-----|-----------------|-----------------|------------|
|                        | Fichi            | er A                | fficha          | ge   | Bibli          | othè         | que     | OL            | utils      | Aide               | e       |                  |     |                 |                 |            |
|                        | •                | Ę                   | 2               |      |                |              |         | ×             |            | Ą                  |         | 1                |     | 8               | 2               | (A)        |
| Configur<br>de l'inter | ation (<br>rface | Configur<br>l'appli | ation<br>cation | de C | Config<br>Lien | urati<br>PDN | on<br>1 | Types<br>ligr | s de<br>ne | Styles o<br>textes | le<br>c | Styles<br>le cot | e l | Jtilisa<br>conn | ateurs<br>ectés | Rechercher |
|                        |                  | Config              | uratio          | n    |                |              |         |               | Form       | nat grap           | phiq    | ue               | 2   |                 | 0               | utils      |

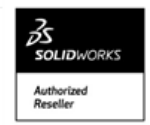

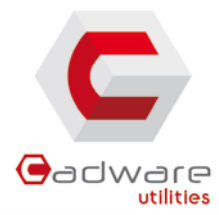

2. Les informations onglets *Serveur Collaboratif* et *Base de données* doivent correspondre aux informations renseignées lors de l'installation :

| Configuration de l'   | application              |            |                  | ×      | Configuration de l'ap                                 | plication                                                                        |              |         |  |  |  |
|-----------------------|--------------------------|------------|------------------|--------|-------------------------------------------------------|----------------------------------------------------------------------------------|--------------|---------|--|--|--|
| Serveur Collaboratif  | 😑 Bases de données 🔞     | SolidWorks |                  |        | Serveur Collaboratif                                  | Bases de données 🔯 SolidWorks                                                    |              |         |  |  |  |
| Serveur Collaboratif  |                          |            |                  |        | Répertoire des données d                              | e l'application :                                                                |              |         |  |  |  |
| Adresse :             | localhost                |            |                  |        | C:\ProgramData\SolidWor                               | rks Electrical/                                                                  |              |         |  |  |  |
| Port                  | 26666                    |            |                  |        | Répertoire contenant les p                            | rojets :                                                                         |              |         |  |  |  |
|                       | Conner                   | tor        | Décompositor     |        | (SAppDataPath)Projects\                               |                                                                                  |              |         |  |  |  |
| -                     | Gonney                   | 401        | Decomecter       |        | Type de connexion :                                   |                                                                                  |              |         |  |  |  |
| Vous êtes connecté au | serveur. 127.0.0.1.26666 |            |                  |        | SQL Server · localhost/TE                             | W_SQLEXPRESS - tew                                                               |              |         |  |  |  |
|                       |                          |            |                  |        | Nom du serveur :                                      |                                                                                  |              |         |  |  |  |
| Nom d'utilisateur     |                          |            |                  |        | localhost/TEW_SQLEXPRESS                              |                                                                                  |              |         |  |  |  |
| Identifiant Windows   | 1900                     | usson      |                  |        | Nom de l'utilisateur :                                |                                                                                  |              |         |  |  |  |
| Personnalisé          | thomas ta                |            |                  |        | tew                                                   |                                                                                  |              |         |  |  |  |
| Initiales :           |                          |            |                  |        | Mot de passe :                                        |                                                                                  |              |         |  |  |  |
|                       |                          |            |                  |        | *******                                               |                                                                                  |              |         |  |  |  |
|                       |                          |            |                  |        | Noms des bases de donne                               | ées:                                                                             |              |         |  |  |  |
|                       |                          |            |                  |        | Nom                                                   | Description                                                                      | Version      |         |  |  |  |
|                       |                          |            |                  |        | tew_app_data                                          | Base de données de l'application                                                 | 76           |         |  |  |  |
|                       |                          |            |                  |        | tew_app_project                                       | Base de données de la liste de projets<br>Base de données de la liste des macros | 21           |         |  |  |  |
|                       |                          |            |                  |        | tew_app_macro                                         | Base de données des catalogues                                                   | 54           |         |  |  |  |
|                       |                          |            |                  |        | tew_app_data                                          | Base de données de l'application                                                 | 76           |         |  |  |  |
|                       |                          |            |                  |        | tew_classification                                    | Base de données des classifications                                              | 14           |         |  |  |  |
|                       |                          |            |                  |        | tew_project_data                                      | Base de données d'un projet                                                      | 200          |         |  |  |  |
|                       |                          |            |                  |        | Afficher le journal d'erreur d'exécution des requêtes |                                                                                  |              |         |  |  |  |
|                       |                          |            | OK Appliqueren A | nnuler |                                                       |                                                                                  | OK Appliquer | Annuler |  |  |  |

3. Cliquer sur l'onglet SolidWorks :

| Configuration de l'application                         | - 0.2      |
|--------------------------------------------------------|------------|
| 🗟 Serveur Collaboratif 🧧 Bases de données 🔯 SolidWorks |            |
| Répertoire des pièces SolidWorks                       |            |
| (\$SolidWorksFolderPath)sIdPrti                        |            |
| Copier les pièces 3D dans le projet                    |            |
| Renommer les composants dans l'arbre des composants    |            |
| Supprimer les fichiers xml temporaires de routage      |            |
|                                                        |            |
|                                                        |            |
|                                                        |            |
|                                                        |            |
|                                                        |            |
|                                                        |            |
|                                                        |            |
|                                                        |            |
|                                                        |            |
|                                                        |            |
|                                                        |            |
|                                                        |            |
|                                                        | OK Annular |

**Répertoire des pièces SolidWorks** : Correspond à l'emplacement des pièces fournit avec SolidWorks Electrical et des pièces télécharger depuis SolidWorks Electrical 3D. C'est également le répertoire qui s'ouvrira par défaut lors de l'association d'une référence constructeur à une pièce 3D.

**Copier les pièces 3D dans le projet** : permet de faire une copie de la pièce 3D dans le répertoire du projet SolidWorks Electrical.

**Renommer les composants dans l'arbre des composants** : renomme les composants dans le *Feature Manager* de SolidWorks, permet d'identifiant plus facilement les pièces 3D liées au projet SolidWorks Electrical.

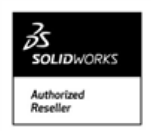

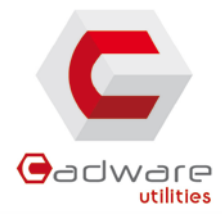

**Supprimer les fichiers XML temporaires de routage** : Lors du routage des fils et des câbles, SolidWorks Electrical utilise des fichiers temporaires pour stocker les informations de routage. Cette option permet de supprimer ces fichiers, ou de les conserver après le routage.

4. Cliquer sur Appliquer et Ok.

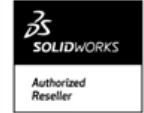